## 網站操作指引

## (114)高級中等以下學校及幼兒園教師資格考試

# 2025

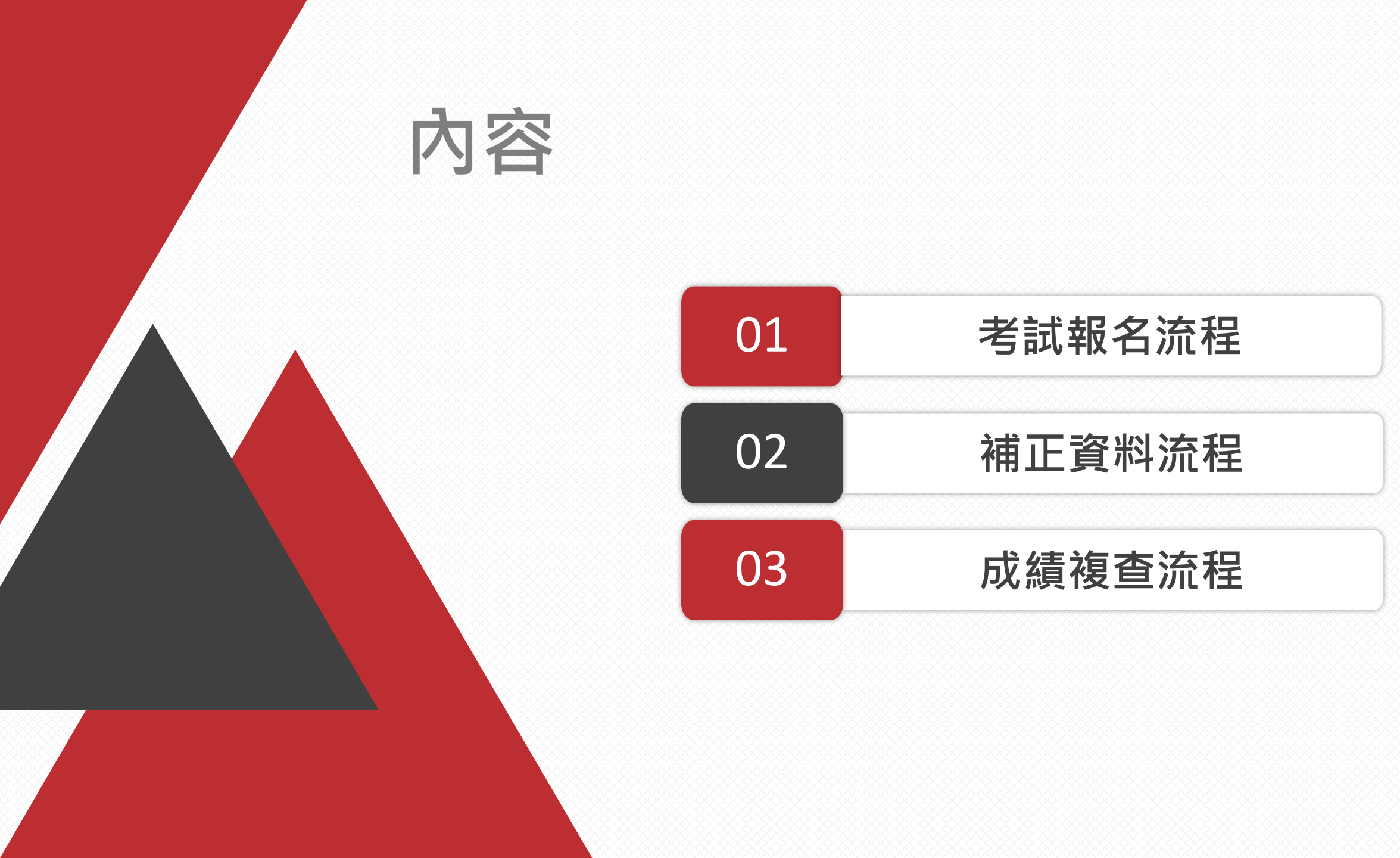

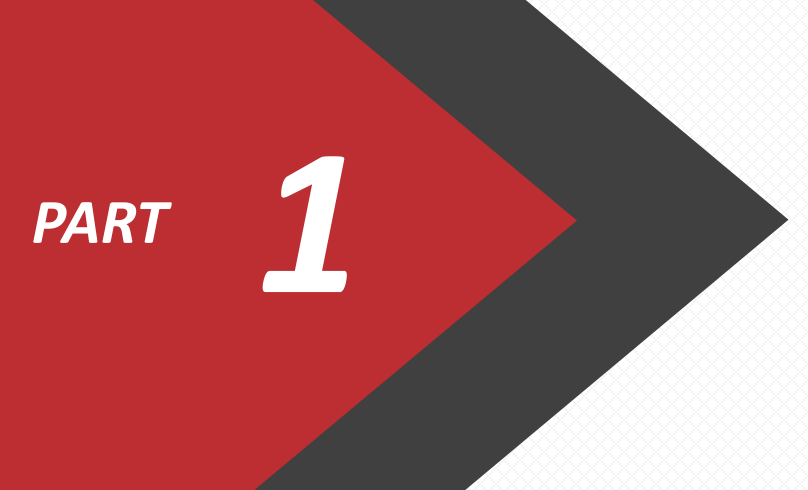

# 考試報名流程

#### (114)高級中等以下學校及幼兒園教師資格考試

#### <mark>1</mark> 進入本考試網站 (https://tqa.rcpet.edu.tw)

考試報名期間可以在首頁看到<u>【報名/成</u> 績】按鍵,點選後進入頁面進行註冊與 登入。

### 2 註冊與報名

每年開放報名時,皆須<u>重新註冊</u>。點選 下方<u>【註冊報名】</u>按鍵。

#### 3 報名重要日程表

請留意考試報名重要日程,並請於時間 內完成報名程序。(重要日程詳情請參閱簡章 I~II)

### <mark>4</mark> 聯絡洽詢資訊

若有相關問題,請先詳閱本說明書後, 透過頁面最下方的聯繫方式洽詢,謝謝!

| <b>取</b> 新               | 報名/成績                  | 里要日程                 | 歴 唐 考 武                    | <u> </u>                     | 11 開法規  | 福茶卜戦 | 常見 |
|--------------------------|------------------------|----------------------|----------------------------|------------------------------|---------|------|----|
| 目前位罢:首頁/載                | 服名頁 1                  | 3                    |                            |                              |         |      |    |
|                          |                        | 報名截                  | 止倒數 日                      | 日 時 分 秒                      |         |      |    |
|                          |                        |                      | <u>불</u> /                 | 入系統                          |         |      |    |
|                          |                        |                      |                            | ※手 ##82FI用)                  |         |      |    |
|                          |                        |                      | +R 146 · 05····( <u>ee</u> |                              |         |      |    |
|                          |                        |                      | <b>密嶋:</b> 請輸入部            | 谷通馬                          |         |      |    |
|                          |                        |                      | 請輸入下圖中之驗                   | 證碼                           |         |      |    |
|                          |                        |                      | KOAPW                      | 刷新驗證碼                        |         |      |    |
|                          |                        | 10<br>12             | 朝盼人子母或数子,<br>吉多次驗證碼輸入錯     | - 不分大小為。<br>[誤,請點[刷新驗證碼]     |         |      |    |
|                          |                        |                      |                            |                              |         |      |    |
|                          |                        |                      |                            |                              |         |      |    |
|                          |                        |                      | 確定送出                       | 忘記密碼                         |         |      |    |
|                          |                        |                      |                            |                              |         |      |    |
|                          |                        | 首次登入                 | ?請按下:                      | 方按鍵註冊報                       | 報名帳號    |      |    |
|                          |                        |                      | <u> </u>                   |                              |         |      |    |
|                          |                        |                      |                            | 冊報名                          |         |      |    |
| 意:                       |                        |                      |                            |                              |         |      |    |
| 1. 本年度第一次登               | 8入前請先完成註冊報             | 名程序                  |                            |                              |         |      |    |
| 2. 註冊需要使用能               | 目收認證簡訊之有效臺             | 灣手機號碼,註冊帳號           | 1(臺灣手機號碼)經                 | 完成註冊報名確認後,:                  | 不能再修改   |      |    |
| 3. 註冊完檢查手機               | 的未收到認證碼或認              | 證碼過期,需重發認證           | a號碼請按 重送認                  | 證碼                           |         |      |    |
| 4. 重新發送後還是               | 8未收到認證號碼,需             | 更換臺灣手機號碼請拔           | 更改帳號                       |                              |         |      |    |
| 5. 本考試准考證扱<br>c. 果住瀏覽堅好度 | К「應考人自行上網列             | 」。<br>市田瀏覽器為Microsof | t Edge - Eirefovati        | Chrome -                     |         |      |    |
| 0. 展出/到现时和历              | 2/001024"700 7 x matti | 史田/創史編/詞//1010501    | e Luge · Pireloxs;         |                              |         |      |    |
|                          |                        |                      | 生多                         | <sup>€□</sup> <sup>Æ</sup> 3 |         |      |    |
| 線上報名                     | 自1                     | .14年04月10日(四)上午      | =08時30分 至 114年             | ≢04月17日(四)下午03₽              | 寺止      |      |    |
| 報名繳費                     | 自1                     | .14年04月10日(四)上午      | =08時30分 至 114年             | ■04月17日(四)下午11               | 寺59分止   |      |    |
| 可修改背景資料                  | 自1                     | .14年04月18日(五)上午      | =08時30分 至 114章             | ■04月28日(一)下午03               | 寺止      |      |    |
| 補正報考資料                   | 自1                     | .14年04月24日(四)上午      | =08時30分 至 114章             | ≢04月28日(一)下午03⊮              | 寺止      |      |    |
| 列印准考證                    | 自1                     | 14年06月04日(三)上午       | =10時00分 至 114章             | 車06月15日(日)下午07₽              | 寺止      |      |    |
| 申請試題疑義                   | 自1                     | 14年06月16日(一)下午       | =12時00分 至 114年             | 車06月18日(三)下午10₽              | 寺止      |      |    |
| 試題疑義回覆查詢                 | 自1                     | .14年06月27日(五)下午      | =12時00分 至 114年             | ≢09月30日(二)下午11₽              | 寺59分止   |      |    |
| 放榜暨成績單下載                 | 自1                     | .14年07月28日(一)上午      | =09時00分 至 114年             | ≢09月30日(二)下午11⊯              | 寺59分止   |      |    |
| 成績禎查申請                   | 自1                     | .14年07月28日(一)上午      | =09時00分至114年               | ≢07月31日(四)下午03₽              | 寺止      |      |    |
|                          |                        |                      |                            |                              | +50/0.4 |      |    |
| 複查結果通知單下車                | 11 自1                  | .14年08月15日(五)上午      | =09時00分至114年               | ₱09月30日(二)下午11₽              | ₩29%1E  |      |    |

4

主辦單位:教育部
 承辦單位:國立臺灣師範大學 / 心理與教育測驗研究發展中心 / 科學教育中心
 郵寄地址:116-99文山萬盛郵局第52號信箱:電子信箱:tqa@rcpet.edu.tw; 傅真:02-2366-1165
 服務時間:平日上午8時30分至12時,下午1時30分至下午5時,聯絡電話:02-2366-1253
 隱私權聲明:請詳見「檔案下載」

|                        | ₩ 最新消息                                                                            | 報名/成績                                               | 重要日程                                 | 歷屆試題                      | 試題疑義                     | 相關法規                     | 檔案下載                     | 常見問題                   |
|------------------------|-----------------------------------------------------------------------------------|-----------------------------------------------------|--------------------------------------|---------------------------|--------------------------|--------------------------|--------------------------|------------------------|
| PART 01/考試報名流程         | 目前位置:首頁/                                                                          | 報名注意事項                                              |                                      | 5                         |                          |                          |                          |                        |
|                        |                                                                                   |                                                     |                                      | り報名注                      | 意事項                      |                          |                          |                        |
| ◆ 帳號註冊                 |                                                                                   |                                                     |                                      | 請閱讀每一個注意                  | 意事項同意後打勾                 |                          |                          |                        |
|                        | □ -、報考人僅待                                                                         | 得報考一師資類科。                                           |                                      |                           |                          |                          |                          |                        |
| (註冊報石帳號注思爭項許順萌奓閉間早1:2) | □ 二、報考人之                                                                          | 身分證明文件字號、姓:                                         | 名、性別、考試地點)                           | 及師資類科,請審慎得                | 確認,在點選「確定兒               | 20成不再進行修改」後              | ,即不能修改。                  |                        |
|                        | □ 三、核發修畢師                                                                         | 師資職前教育證明書或                                          | 修畢師資職前教育證問                           | 明之師資培育大學校                 | 3、出生年月日,於署               | 占選「確定完成不再進               | 行修改」後,即不能                | 再於網上修改。                |
|                        | □ 四、若欲修改                                                                          | 背景資料,請登入報名                                          | 糸統「背景資料」頁                            | 面修改,該頁面僅開                 | 放至114年4月28日(             | 星期一)下午3時止。               | •                        |                        |
| 5 報名注意事項               | □ 五、臺灣緊急                                                                          | 連絡人手機等資料可以                                          | 持續修改至114年04                          | 月28日(星期一)止。               |                          |                          |                          |                        |
| 請仔細檢視報名注意事項,並一一勾選。     | <ul> <li>六、 報名前請</li> <li>1. 拍攝日期為</li> <li>2. 雷射印表機</li> <li>3. 身份證明文</li> </ul> | §備妥:<br>:113年6月1日(含)以後<br>:或噴墨印表機。<br>:件正面電子檔。 4.修畢 | ,白色背景之正面脱前<br>師資職前教育證明書              | 層頭部及局膀以上近打<br>電子楣。 5.其他證明 | 白之彩色照片(臉部須1<br>文件電子檔。    | 占整張照片面積70%-;             | 80%) •                   |                        |
|                        | □ 七、請填寫於                                                                          | 114年09月30日(星期二                                      | □)前確實可聯絡到報5                          | 考人之電話及電子郵作                | ♯,以免影響個人權ż               | ž ·                      |                          |                        |
|                        | □ 八、文件不全                                                                          | 者,報考人應於114年4                                        | 4月28日(星期一)15:0                       | 0前上傳所缺文件之習                | 8子檔。                     |                          |                          |                        |
| 6                      | <ul> <li>九、除因資格</li> <li>□ 件者,應於11,</li> <li>退費申請,逾</li> </ul>                    | 不符、重複繳費等因素<br>4年5月29日(星期四)<br>期不予受理,代收之報:           | 導致未完成報名程序<br>下午5時前登入報名:<br>名費用將繳交國庫。 | ,得申請退費外,經<br>系統「其他項目」頁[   | 試務行政組審核通過:<br>面,填妥退費相關資語 | 者,不予申請退費,∃<br>飛後,並上傳載有退費 | 已繳之報名費一律不予<br>閏申請人姓名之郵局或 | 退還。合於退費條<br>銀行存摺JPG檔辦理 |
| ◆ 確認皆無問題後,請勾選「我已經      | □ 十、本考試對於                                                                         | 於報考人個人資料之蒐                                          | 集、處理及利用,請!                           | 見簡章附件12、或於                | 當案下載區下載。                 |                          |                          |                        |
| 剧i言有——注音重百觉日同音, 。      | □ 十一、電子郵(                                                                         | 件及簡訊為額外輔助之                                          | 服務,相關資訊以本語                           | <b>報名網站為</b> 進。           |                          |                          |                          |                        |
|                        | □ 十二、報名資料                                                                         | 料請據實填寫,若有造                                          | <b>叚須自負相關法律</b> 責(                   | ±۰                        |                          |                          |                          |                        |
| ◆ 最後點選 ' 確認同意」。        | □ 十三、本網站(                                                                         | 個人電子資料保留至次:                                         | 年1月底後逕行刪除。                           |                           |                          |                          |                          |                        |
|                        | 其他注意事項:<br>1.本考試准考證採「                                                             | 應考人自行上網列印」                                          | •                                    |                           |                          |                          |                          |                        |

2.報考人若有報名方面相關疑問,可聯絡本考試意見信箱,或於服務時間(平日上午8時30分至12時,下午1時30分至下午5時)電洽(02-2366-1253)試務行政組洽詢。

□ 我已經閱讀每一注意事項並且同意

6 <sup>確認同意</sup>

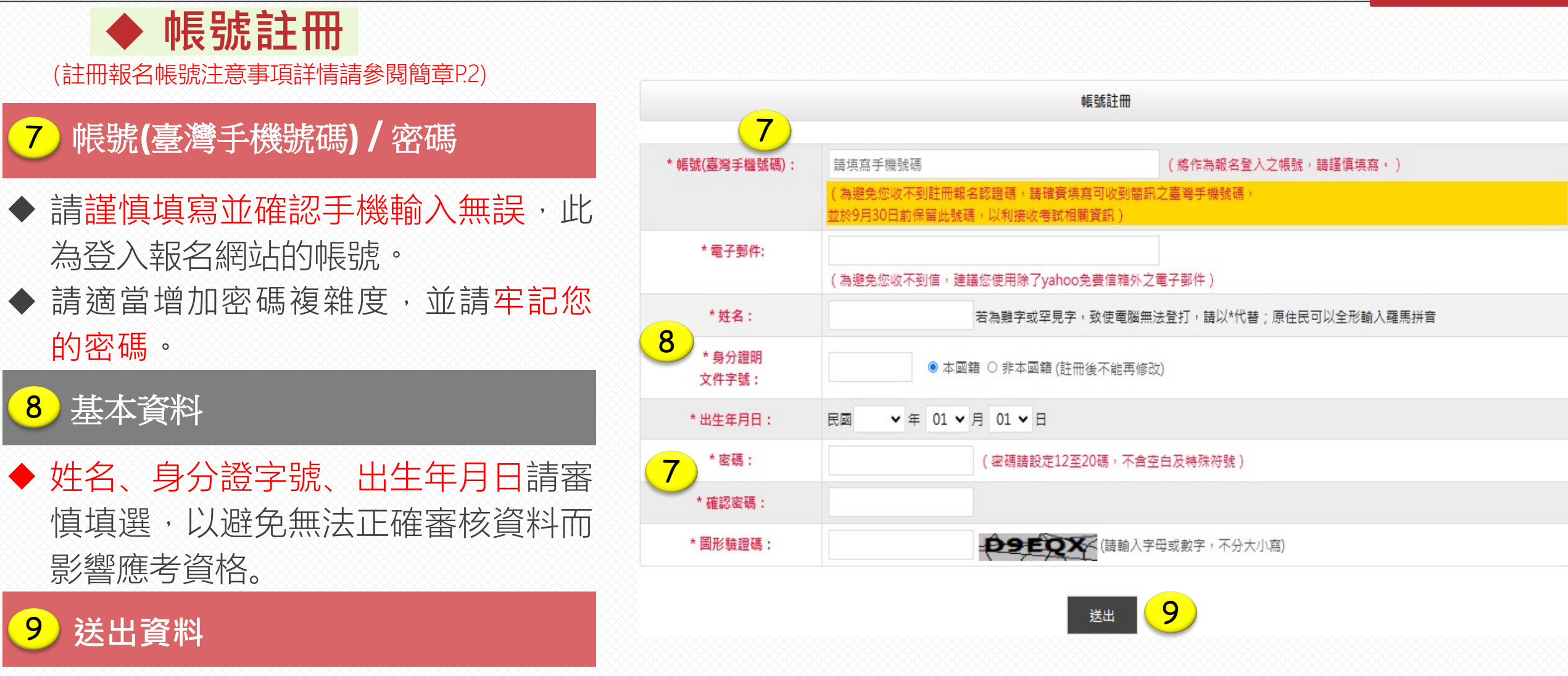

依序填寫所有欄位後點選【送出】 稍待片刻看到彈跳視窗。

۰,

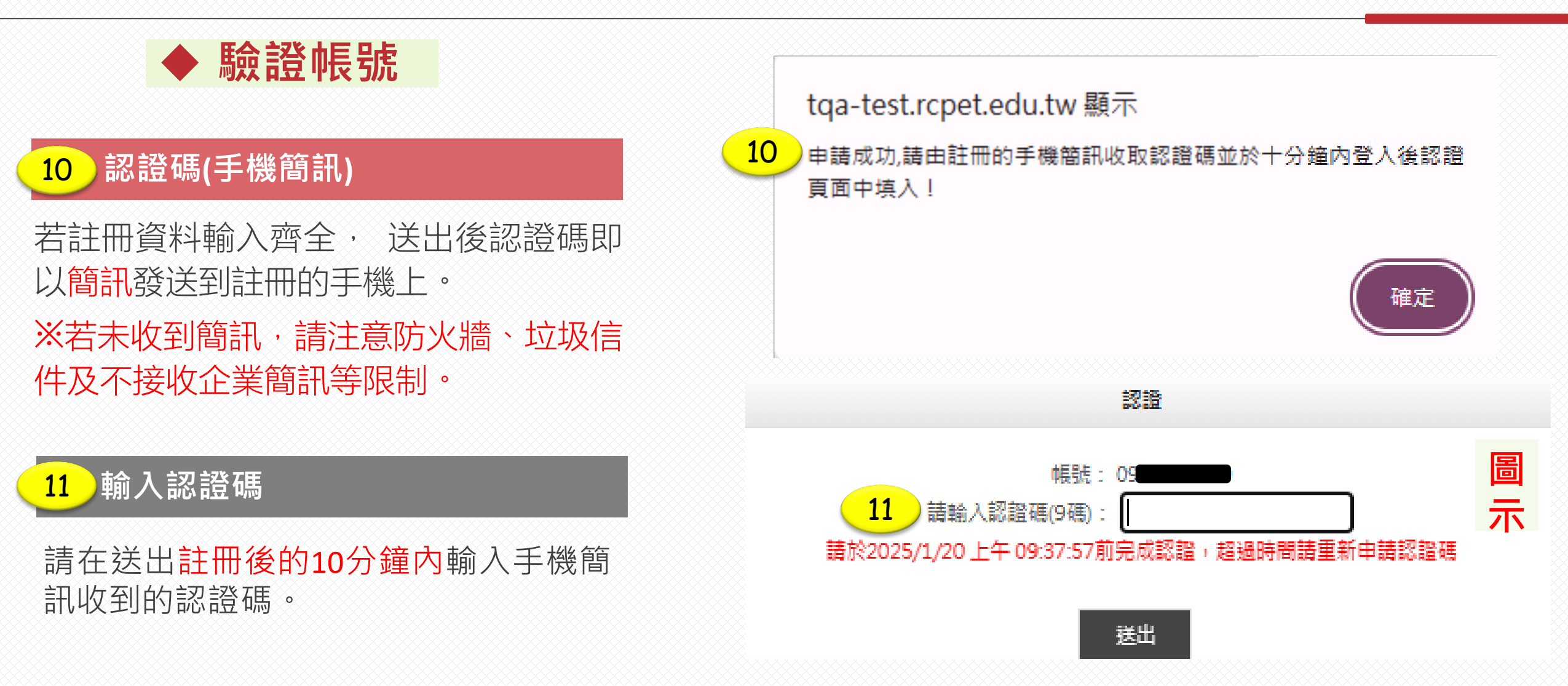

◆ 填寫報名資料 緊急聯絡人 考試地點 報考類科 上傳照片 登出 填表注意 基本資料 背景資料 預覽送件 12)填表注意 報名作業/填表注意 再次提醒待會填寫報名資料時須注意的 12 填表注意 重要事項。 ● 英文字及阿拉伯數字請使用半形字(例如AB123),勿使用全形字(例如AB123)。 報考人僅得報考一師資類科。 報考人之身分證明文件字號、姓名、性別、考試地點及師資類科,請審慎確認,在點選「確定完成不再進行修改」後,即不能修改。 13 確認所有注意事項 報名資料請據實填寫,若有造假須自負相關法律責任。 13 點選【下一步】前往選擇報考之考試

地點。

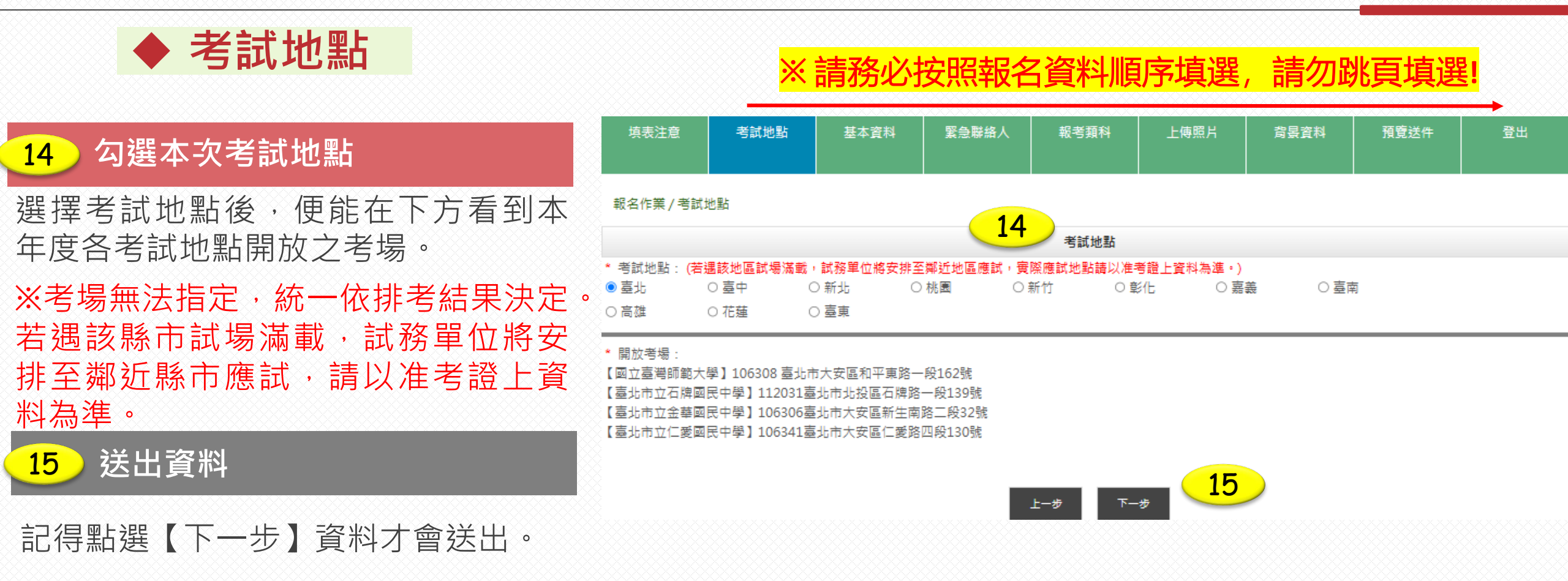

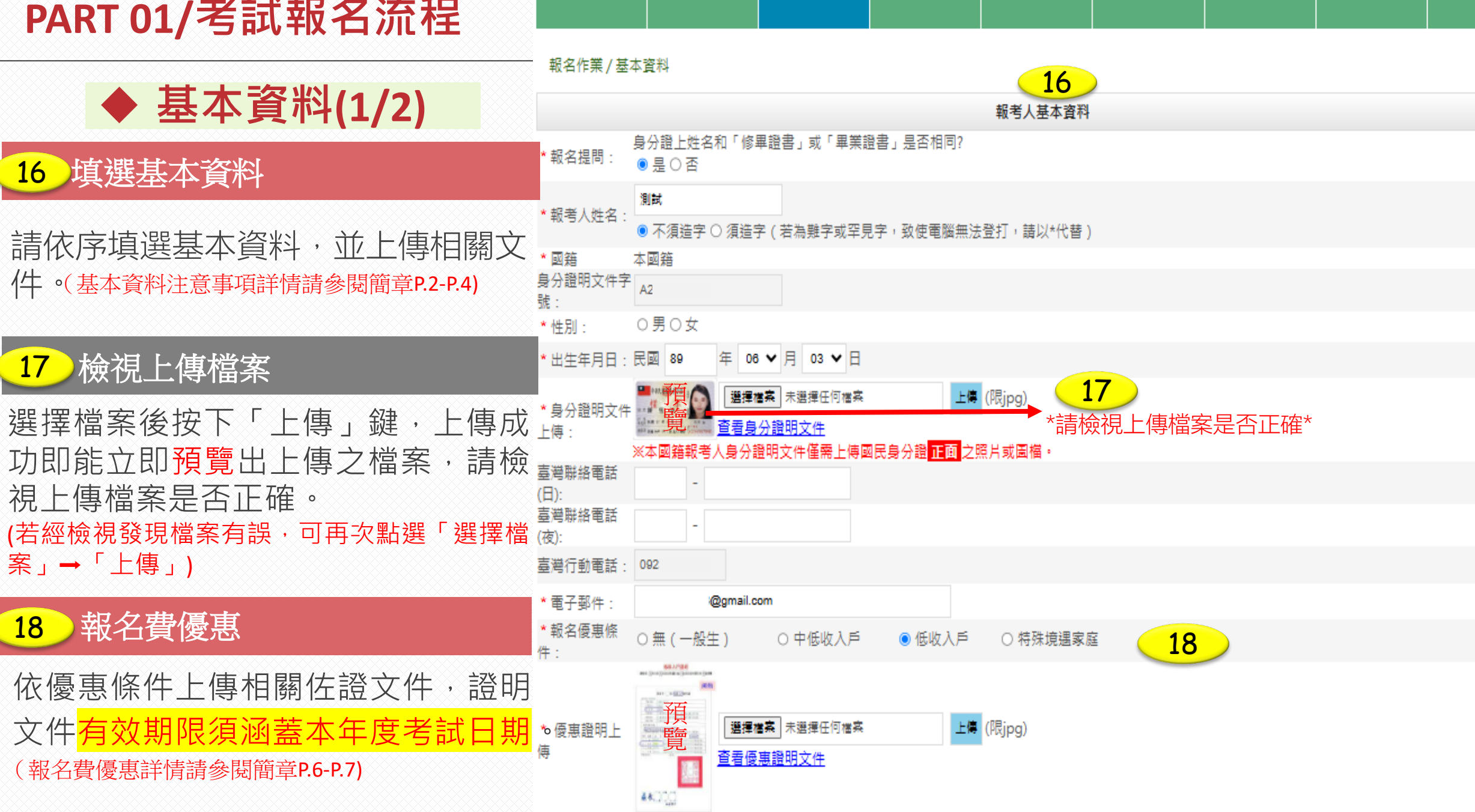

填表注意

考試地點

基本資料

緊急聯絡人

報考頓科

上傳照片

背景資料

預覽送件

登出

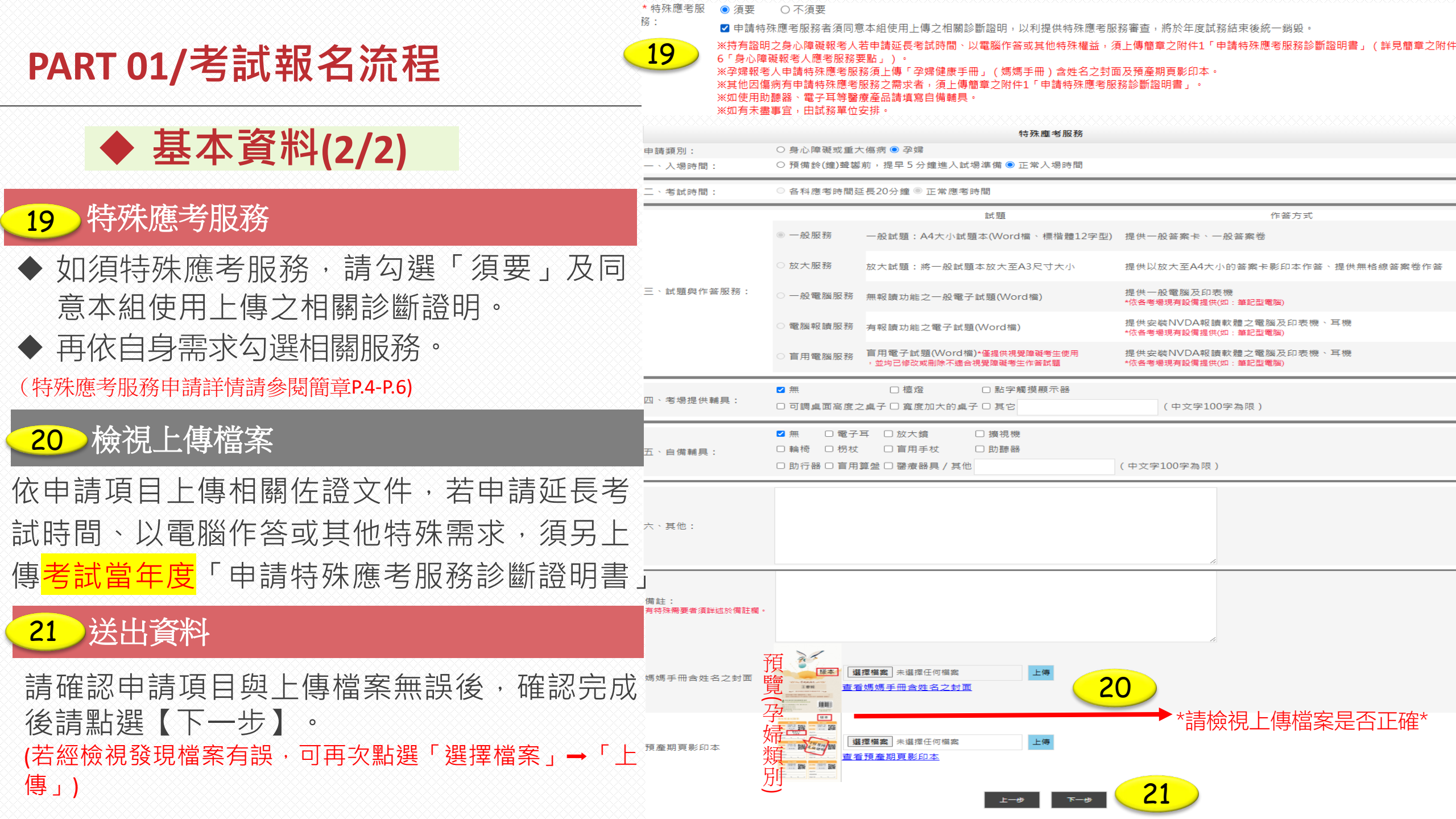

◆ 緊急連絡人

| 22 緊急連絡人資訊        | 填表注意                       | 考試地點          | 基本資料      | 緊急聯絡人 | 報考頍科                | 上傳照片            | 背景資料 | 預覽送件 | 登出 |
|-------------------|----------------------------|---------------|-----------|-------|---------------------|-----------------|------|------|----|
| 此為選填資訊·主要作為考場緊急聯繫 | 報名作業/緊急即                   | 業絡人           |           | 22    | 緊急聯络人資訊             |                 |      |      |    |
| 之用。               | 臺灣緊急聯絡人姓:<br>與緊急聯絡人關係      | g:            |           |       |                     |                 |      |      |    |
| 23 送出資料           | 臺灣緊急聯絡人電<br>臺灣緊急聯絡人行<br>話: | 括:            |           |       |                     |                 |      |      |    |
| 確認資料無誤後,請點選【下一步】。 | ※考場若發生突發發                  | ≹急事件,緊急連結<br> | 各人資料可供試務單 | !位連繋用 | £ <del>-</del> # 下- | <del>پ</del> 23 |      |      |    |

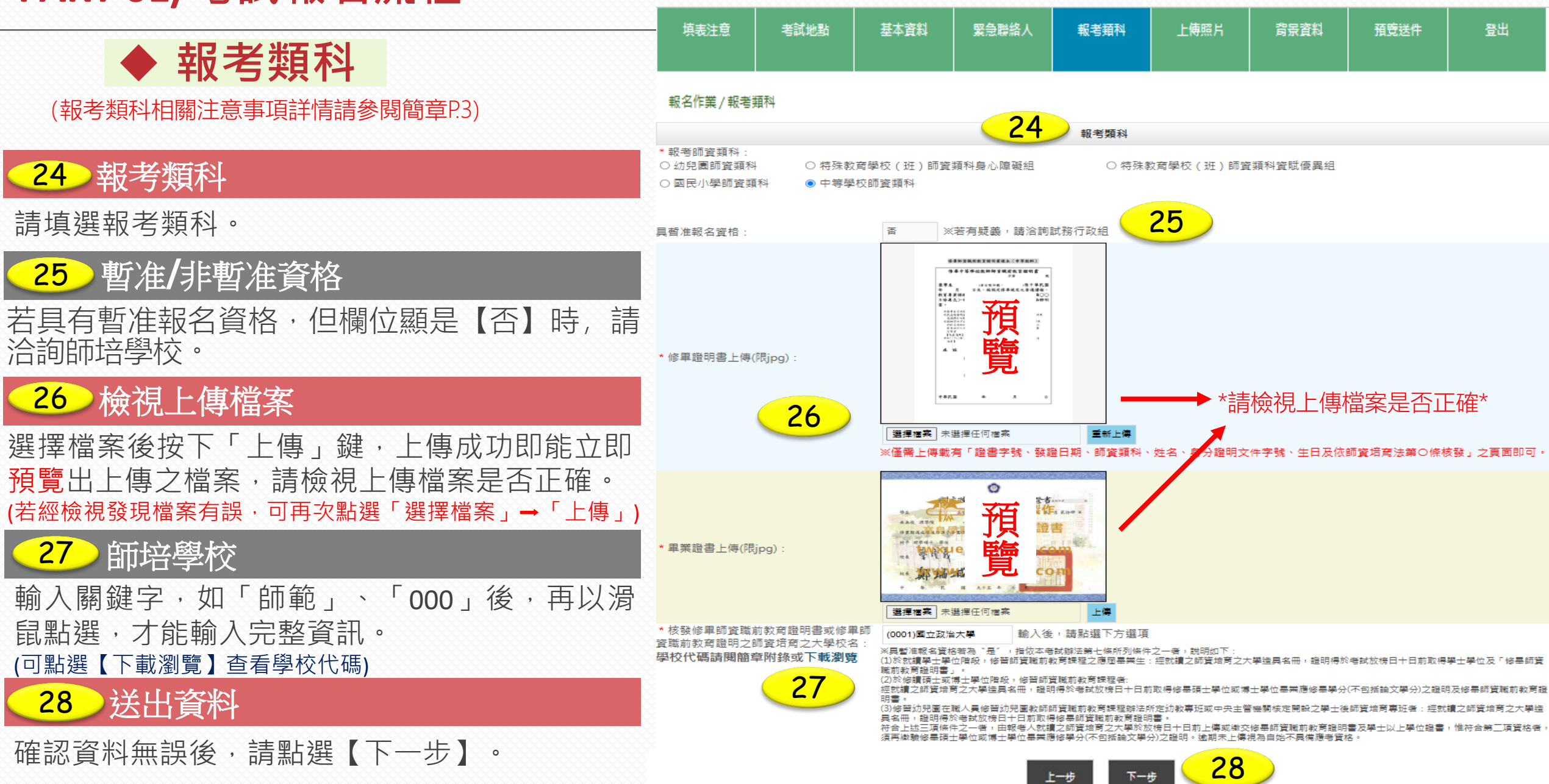

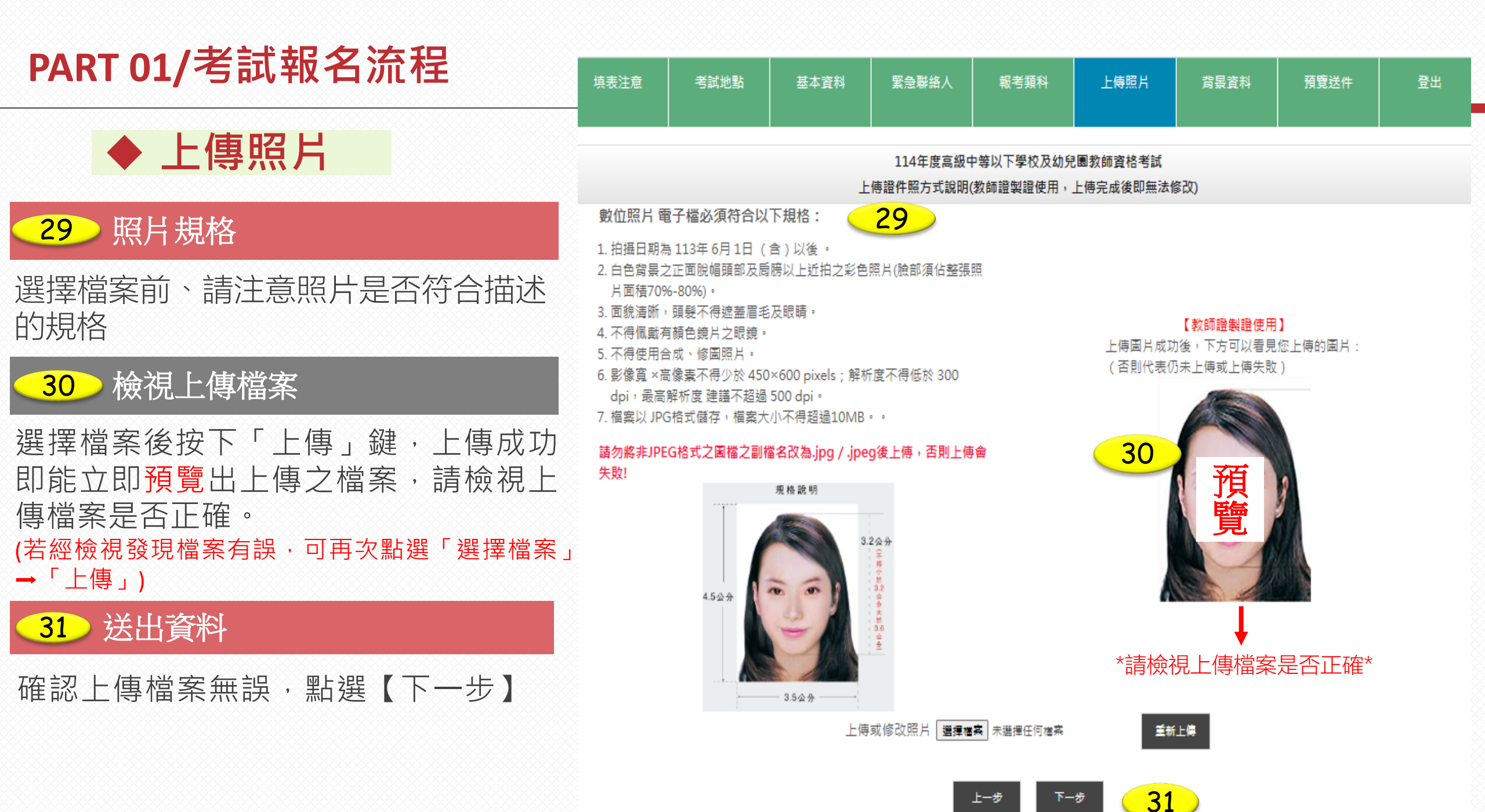

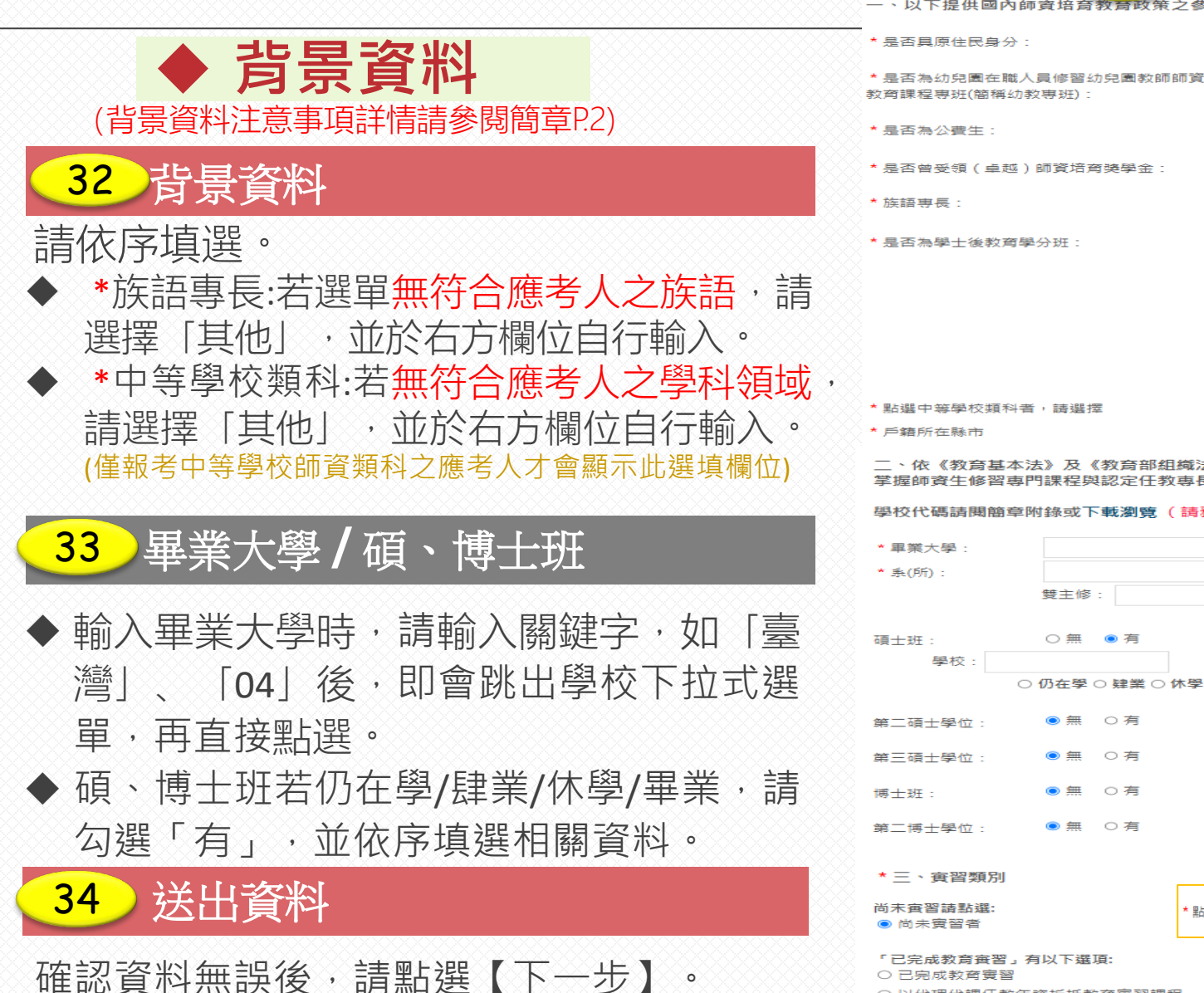

<sup>○</sup> 以代理代課任教年資折抵教育實習課程

○ 幼教専班/學士後教育學分班經教學演示及格免修教育實習課程

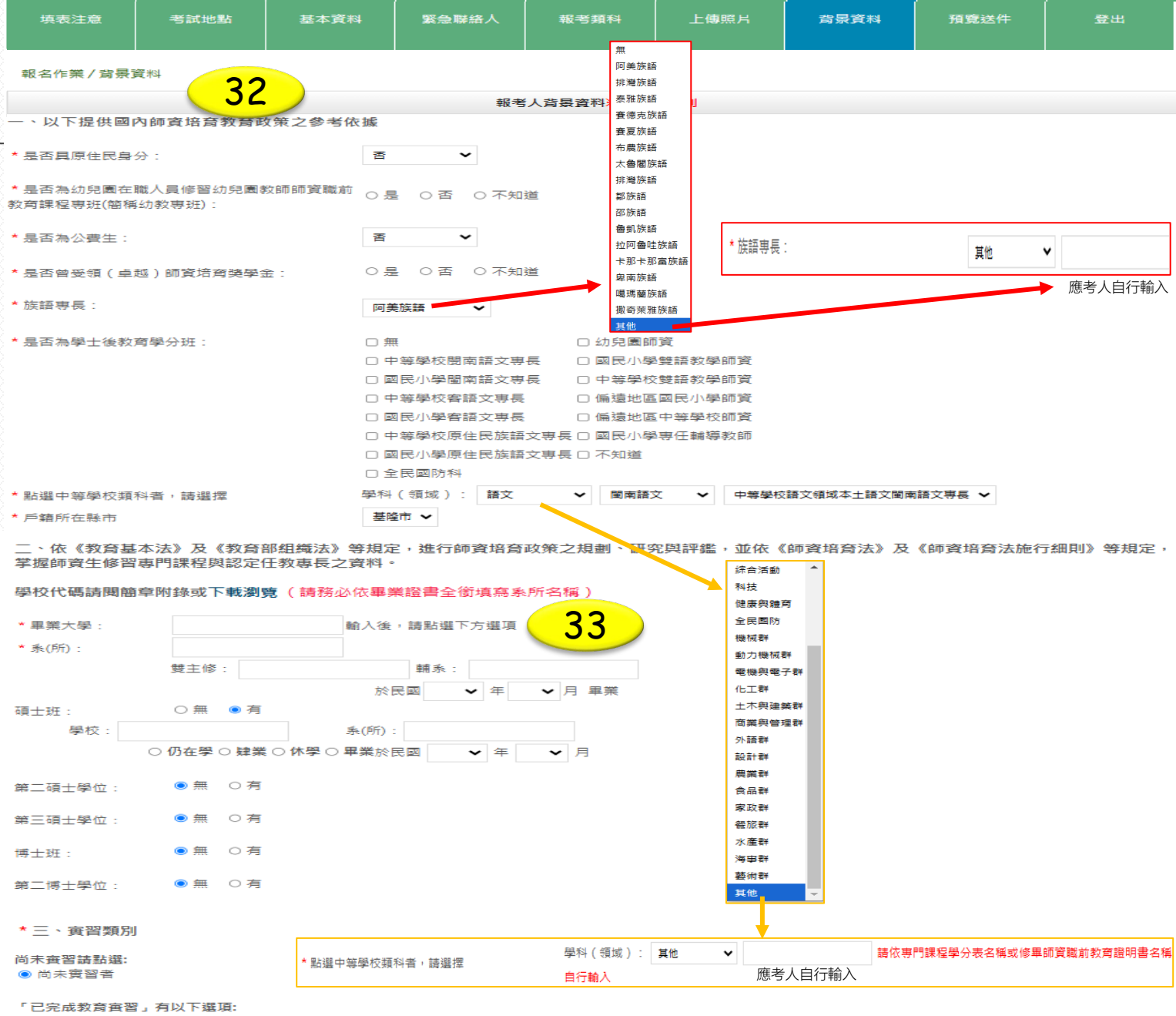

34

## ◆ 預覽送件

35 確認報名資料

送出資料

36

請務必確認所有您填寫的資料是否正確 無誤。

| 填表注意                   | 考試地點      | 基本資料 | 緊急聯絡人                 | 報考類科                         | 上傅照片     | 背景資料      | 預覽送件           | 登出    |
|------------------------|-----------|------|-----------------------|------------------------------|----------|-----------|----------------|-------|
| 報名作業/預覽                | 送件        | (    | 35                    |                              |          |           |                |       |
| 2                      |           |      | 報                     | 考師資類科及考試地                    | 也點       |           |                |       |
| 報考師資頍科: <mark>幼</mark> | 兒園師資類科    |      | 考試地點:<br>(若遇該縣市       | <mark>新北</mark><br>5試場滿載,試務單 | 位將安排至鄰近縣 | 市應試,實際應試地 | 也點請以准考證上資源     | 料為進。) |
|                        |           |      |                       | 報考人基本資料                      |          |           |                |       |
| 報考人姓名:測試               | (不需造字服務)  |      | 身分證                   | 明文件字號: <mark>A</mark>        |          | 性別:す      | τ .            |       |
| 出生年月日:民國               | 88年1月1日   |      | 國籍:                   | 中華民國(TAIWAN,                 | ROC)     |           |                |       |
| 臺灣聯絡電話(日)              | : -       |      | 臺灣聯                   | 絡電話(夜):-                     |          | 臺灣行動      | 动電話: <b>09</b> |       |
| 電子郵件:                  | 3@gmail.c | om   |                       |                              |          |           |                |       |
| 報名優惠條件:中               | 低收入戶      |      | 特殊應                   | 考服務: <b>需要</b>               |          |           |                |       |
|                        |           |      |                       | 緊急聯絡人資訊                      |          |           |                |       |
| 臺灣緊急聯絡人姓               | 名:        | 臺灣緊  | <sup>8</sup> 急聯絡人聯絡電話 | 11-                          |          | 臺灣緊急聯絡人行動 | 动電話:           |       |
|                        |           |      |                       | 報考資訊                         |          |           |                |       |

#### 核發修畢師資職前教育證明書或修畢師資職前教育證明之師資培育大學校名: (0001)國立政治大學

#### 具暫准報名資格:否 ※若有疑義,請洽詢試務行政組

|                |                      | 報考人背景資料(僅供規劃國家教育藍圖                          | 統計使用                    | 3)                                             |                                      |
|----------------|----------------------|---------------------------------------------|-------------------------|------------------------------------------------|--------------------------------------|
|                | 是否具原住民身分: <b>無</b>   | 是否為幼教専班: <b>不知道</b>                         | 是否為                     | ●公費生: <b>否</b>                                 | 是否受領卓越師資培育獎學金:<br><b>不知道</b>         |
| ŧ              | 族語專長: <b>無</b>       | 是否為學士後師竇培育專班: <b>中等學校雙語</b><br><b>教學師資;</b> | 學科(<br><mark>文科)</mark> | 〔領域): <mark>語文(中等學校</mark> 圖<br><mark>-</mark> | 戶籍所在縣市: <b>基隆市</b>                   |
| <b>E</b> (     | 畢業大學: (0004)國立臺灣師範大學 | 条(所): <b>教育學系</b>                           | 於民國                     | 109年03月畢業                                      |                                      |
| Ę              |                      | 雙主修:                                        | 輔系:                     |                                                |                                      |
| ÷.             | 賽習資訊:尚 <b>未寅習者</b>   |                                             |                         | tga-test.rcpet.edu.tw 顯                        | 示                                    |
| J              | o 碩士班:無              |                                             |                         | 請確認以上報名表預覽頁面是否                                 | 至無誤,存檔繼續?                            |
| <u>8</u> 8     | 第二碩士學位:無             |                                             |                         | 1.報考人之身分證明文件字號、<br>審慎確認,                       | 姓名、性別、考試場地、師資類科,請                    |
| <mark>段</mark> | 第三碩士學位:無             |                                             |                         | 在點選「確定完成不再進行修改<br>2.核發修裏師資幣前教育證明書              | 【」後,即不能再做任何修改。<br>:武修里師資職前教會習服之師資培育之 |
| 28             | 博士班:無                |                                             |                         | 大學校名、出生年月日,                                    |                                      |
| 2              | 第二博士學位: <del>無</del> | 26                                          |                         | 於點選 ' 唯正完成不再進行修改<br>請提出書面申請。                   | 【」後,即不龍冉於網上修改,右需修改                   |
|                | 第三博士學位:無             | 30                                          |                         | 3.照片為製作教師證用,點選「<br>改。                          | 確定完成不再進行修改」後即無法修                     |
|                | ×                    | 確定完成不再進行修改 返回報名作業                           | 美頁面                     |                                                | 確定取消                                 |

確定無誤後,請點選「確定完成不再進 行修改」,系統將跳出最後確認,點選 「確定」便會送出資料且無法再做修改 ※若送出資料後發現所填「姓名」、「身分證字號」與檢 附之身分證明文件不符,須於4/28前回傳「修改個人基本 資料申請表,至本組,未更正者最重恐影響應試資格。

> 1.報考人之身分證明文件字號、姓名、性別、考試地點、師資類科,請審慎確認,在點選「確定完成不再進行修改」後,即7 2.核發修畢師資職前教育證明書之師資培育大學校名、出生年月日,於點選「確定完成不再進行修改」後,即不能再於網上。 3.照片為製作教師證用,點選「確定完成不再進行修改」後即無法修改。

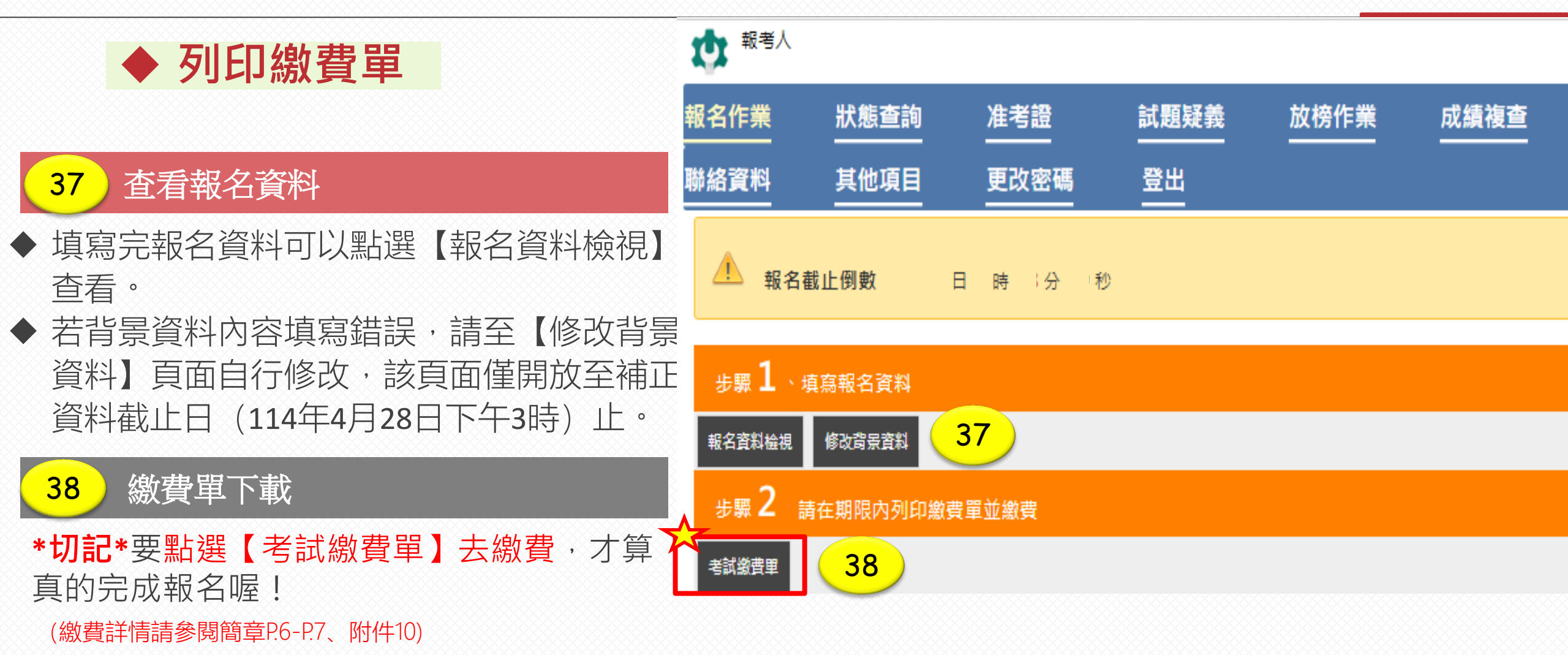

## PART 01/考試報名流程 ※完成報名後·要等待資格審核通過才具有應考資格!

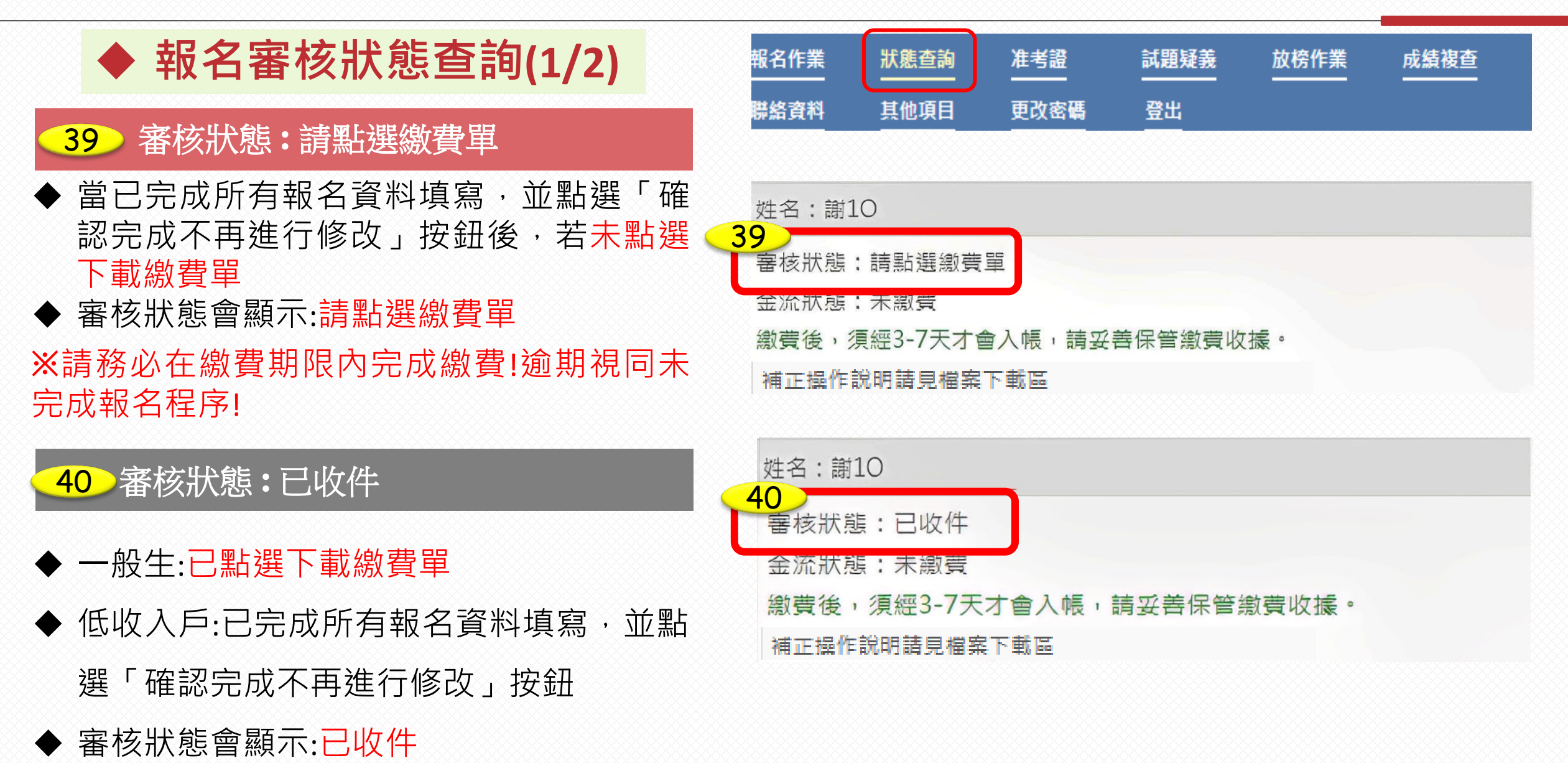

## PART 01/考試報名流程 ※完成報名後,要等待資格審核通過才具有應考資格!

## ◆ 報名審核狀態查詢(2/2)

#### 

- ◆ 已開始審核您的報考資料
- ◆ 審核狀態會顯示:等待資格審中

#### ※請多加留意是否須補正資料

### 

- ◆ 若狀態顯示「審核須補正」或有收到須請 您補正資料的通知時,請在補正時間內進 行補正
- ◆ 審核狀態會顯示:審核須補正

#### 

- ◆ 當審核完成您的報考資料皆正確無誤及確
   認已繳費
- ◆ 審核狀態會顯示:審核通過

| 姓名:謝10                    |
|---------------------------|
| 41                        |
| 金流狀態:未繳費                  |
| 繳費後,須經3-7天才會入帳,請妥善保管繳費收援。 |
| 補正操作說明請見檔案下載區             |
|                           |

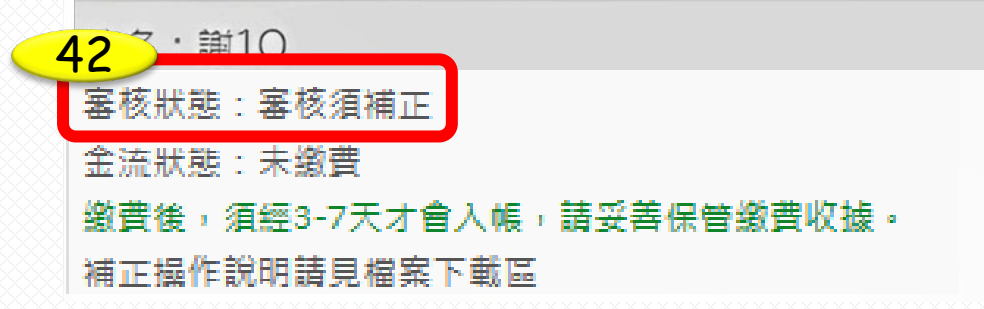

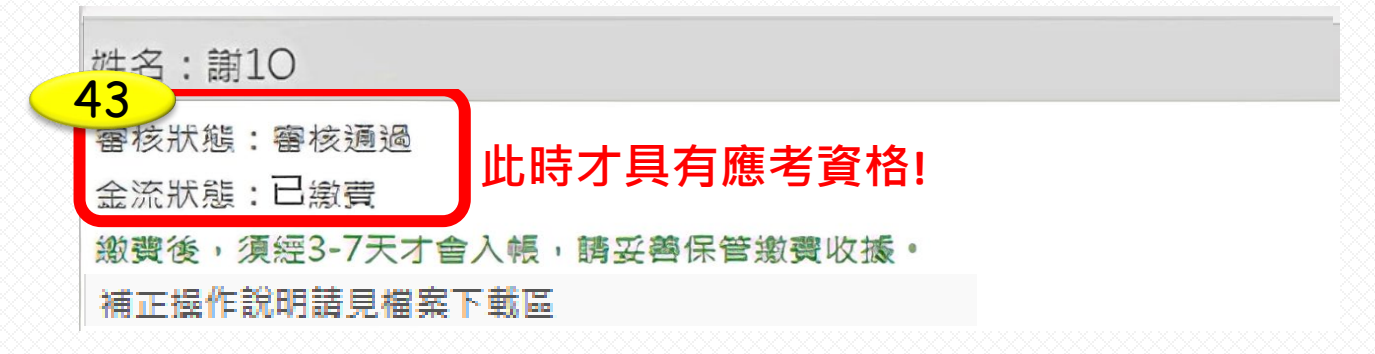

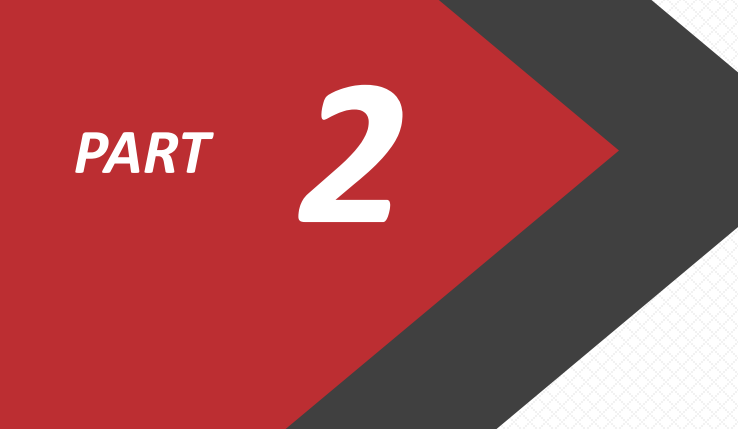

# 補正資料流程

#### (114)高級中等以下學校及幼兒園教師資格考試

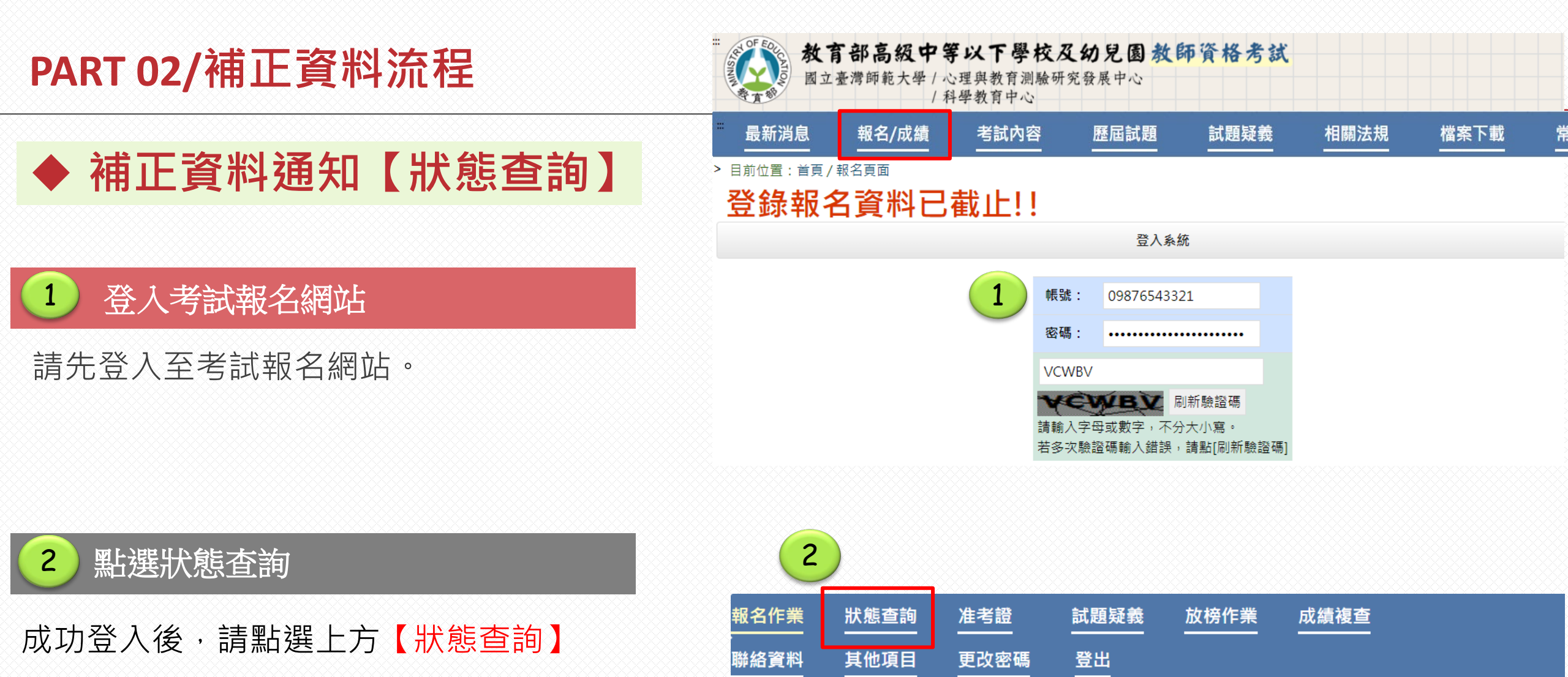

登錄報名資料已截止!!

|                                         | 報名作業                        | 狀態查詢                              | 准考證                        | 試題疑義           | 放榜作業         | 成績複查   |
|-----------------------------------------|-----------------------------|-----------------------------------|----------------------------|----------------|--------------|--------|
| PART 02/補止資料流程                          | 聯絡資料                        | 其他項目                              | 更改密碼                       | 登出             |              |        |
| ◆ 補正資料通知【狀態查詢】                          | 報名審核<br>3                   | 進度                                |                            |                |              | 報名審核進度 |
| 3 查看報名審核進度                              | 姓名:測試*<br>審核狀態:審            | 暑核須補正                             |                            |                |              |        |
| 登入帳號後,在開放時間內可以點選【狀態查詢】<br>◆ 查看報名審核進度    | 金流狀態: 身<br>繳費後,須總<br>補正操作說明 | ຍ繳費<br>፼3-7天才會入帳,<br>月請見檔案下載區     | ,請妥善保管繳費                   | 収護。            |              |        |
| ◆ 金流狀態會在繳費後3-7天內更新狀態                    | 需重新上傳項                      | 頁目(補正開放時間                         | ]請参閱登入頁之[<br>報名資料          | 報考人補正報考讀       | 資料]資訊):<br>範 |        |
| 4 查看需補正之報考資料及補正原因                       | (1)身分證明3                    | 文件                                |                            |                | 本<br>(需<br>補 |        |
| ◆ 一般報名:補正資料主要為 <mark>照片、身分證</mark> 等身分相 | (2)修單證明3<br>(3)畢業證書         | 文件                                |                            |                | 正之           |        |
| 關資料                                     |                             |                                   | 特殊應考                       |                | 戦考           |        |
| ◆ 特殊應考服務:補正資料主要為特殊應考須提供之<br>相關證明文件      | (1)低收入戶言<br>(2)孕婦健康書        | <sup>登明</sup> 文件<br>手冊內之預產期頁      |                            |                | 貸<br>料<br>し  |        |
| ◆ 報名費補助:低收入戶或中低收入戶之證明文件或                |                             |                                   | 備止/尽凶                      |                | 節            |        |
| 特殊境遇家庭身分核定公文(清寒證明非屬低收入戶                 | 身分證明文件<br>畢業證書模糊            | +模糊無法核對資<br>潮無法核對資料;              | 料;                         |                | 本<br>(<br>補  |        |
| 或中也收入户之證明)                              | 修畢證明文件<br>低收入戶證明<br>孕婦健康手冊  | ⊧模糊無法核對資∷<br>月文件有效期未涵<br>∄内之預產期頁影 | 料;<br>蓋本年度考試日期<br>本有效期未涵蓋本 | ];<br>:年度考試日期; | 正原因          |        |

## PART 02/補正資料流程

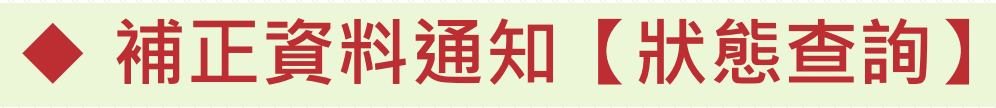

### > 上傳需補正之資料

- ◆補正資料前,系統會先顯示未通過審核之 資料預覽,請查看未通過原因並依照上傳 規定補正資料。
- ◆ 步驟:【選擇檔案】→【重新上傳】→預 覽補正資料是否正確。
- ◆ 若無誤即可直接跳至 7

#### 重新上傳補正資料

 ◆補正資料上傳成功將覆蓋原先錯誤之資料, 若上傳補正資料仍有誤,可再次重新上傳。
 ◆步驟:【選擇檔案】→【重新上傳】→預覽 補正資料是否正確。

#### 送出補正資料

確認補正資料皆正確無誤及上傳成功後, 記得點選【送出】,才算完成喔!

#### 補正原因 未通過審核原因 未通過審核(範本) 身分證明文件模糊無法核對資料; 畢業證書模糊無法核對資料; 修畢證明文件模糊無法核對資料; 低收入戶證明文件有效期未涵蓋本年度考試日期; 孕婦健康手冊內之預產期頁影本有效期未涵蓋本年度考試日期 照片不合規範: 照片影像模糊 照片(限jpg 5 選擇檔案 未選擇任何檔案 檑): 重新上傳 已上傳檔案 記得點選【重新上傳】才能預覽出補正的檔案 補正資料(範本) 照片不合規範: 照片影像模糊 照片(限jpg 選擇檔案 沒有選擇檔案 揁 6 重新上傳 查看已傳檔案 ※送出後無法再上傳,諸先從預覽確認各文件皆已上傳補正完 確認補正完成 咸 镁出.

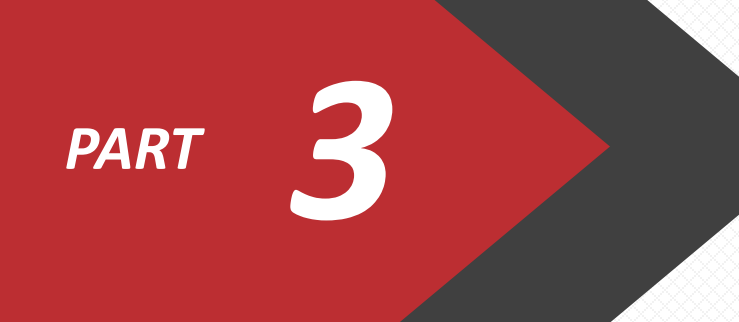

# 成績複查流程

#### (114)高級中等以下學校及幼兒園教師資格考試

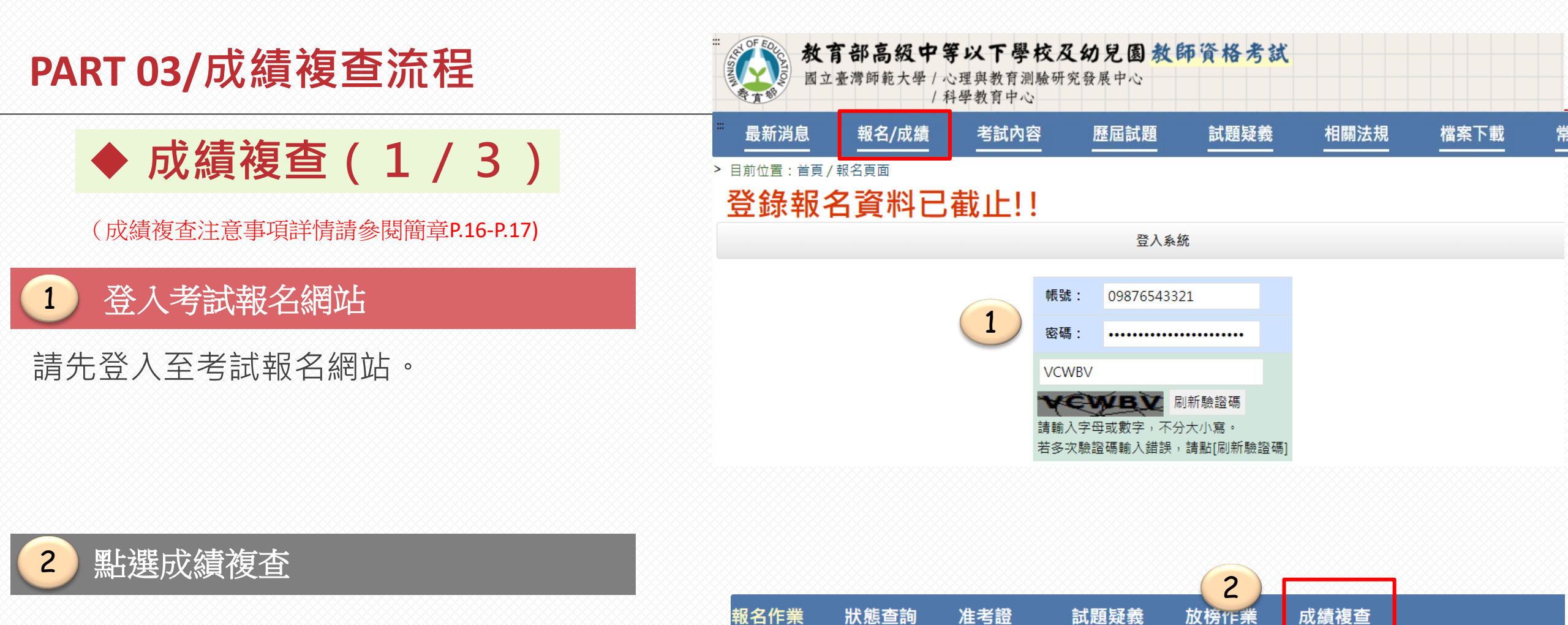

聯絡資料

其他項目

登出

更改密碼

登錄報名資料已截止!!

成功登入後·請點選上方【成績複查】

## PART 03/成績複查流程

| 報名作業 | 狀態查詢 | 准考證  | 試題疑義 | 放榜作業 | 成績複查 |
|------|------|------|------|------|------|
| 聯絡資料 | 其他項目 | 更改密碼 | 登出   |      |      |

#### ▲ 登錄報名資料已截止!!

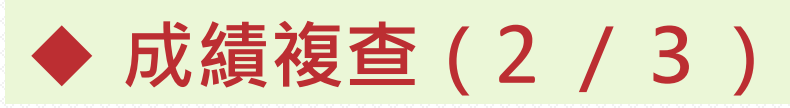

(成績複查注意事項詳情請參閱簡章P.16-P.17)

3 申請成績複查

- ◆申請時間:: 7/28(一) 9:00起至7/31
  (四) 15:00止
- ◆ 申請方式:僅限網路申請
- ◆ 複查費用:每一科新臺幣50元整
- ◆請仔細確認後再送出,送出後無法再做 修改!

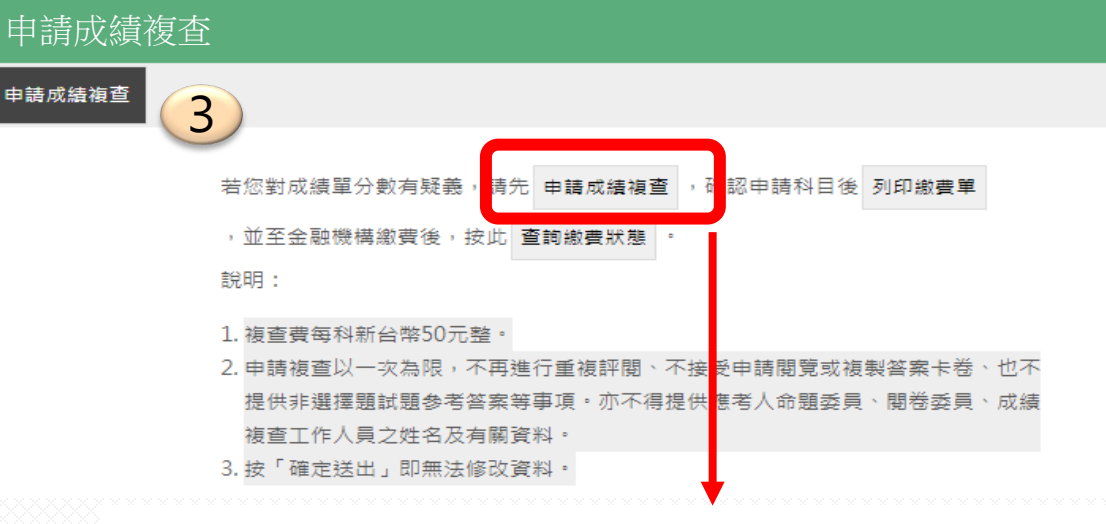

#### 申請成績複查科目

| 勾選 | 科目名稱       | 備註   |
|----|------------|------|
|    | 國語文能力測驗    | 申請複查 |
|    | 教育理念與實務    |      |
|    | 學習者發展與適性輔導 | 申請複查 |
|    | 課程教學與評量    |      |

複查費用共100元 (科目複查1科計50元)

請再次確認!

1.您要申請複查的科目有 2 科。 2.複查費用共計 100 元。

3.當您確定送出後即無法再修改複查科目,且申請複查以一次為限。

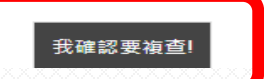

## PART 03/成績複查流程

## ◆ 成績複查(3/3)

(成績複查注意事項詳情請參閱簡章P.16-P.17)

### 4 申請成績複查(繳費)

- ◆ 繳費方式:請參閱簡章附件10,並 請在時間內完成繳費!
- ◆ 繳費狀態:繳費後3 7日至本考試 網站查詢
- ◆ 請妥善保存繳費單收據或交易明細表

### 5 查詢成績複查結果

◆ 查詢時間:8/15(五)9:00起至9/30 (二)止

## 報名作業 <u>狀態查詢</u> <u>准考證</u> <u>試題疑義</u> <u>放榜作業</u> <u>成績複查</u> 聯絡資料 <u>其他項目</u> 更改密碼 <u>登出</u>

### ▲ 登錄報名資料已截止!!

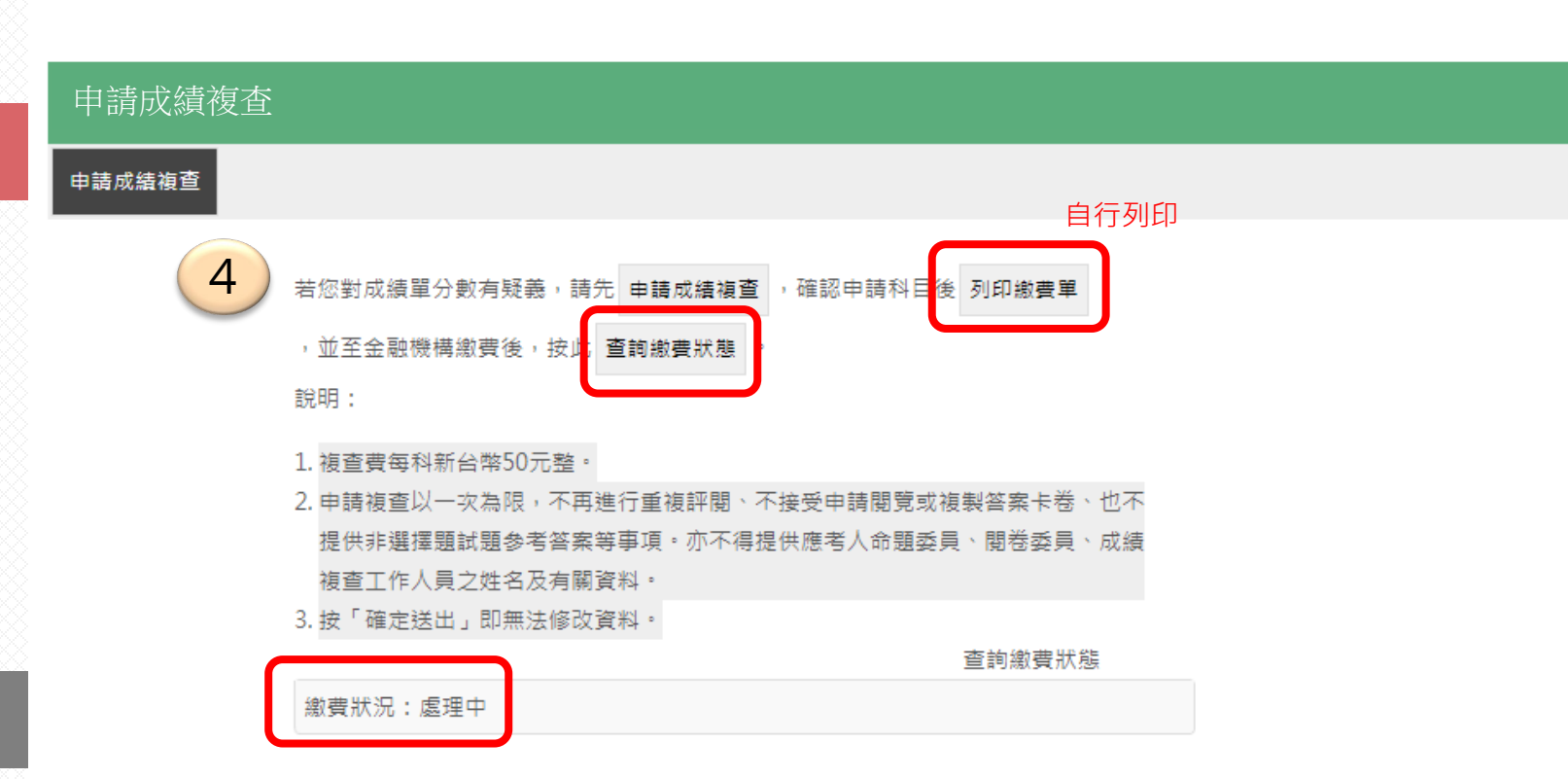

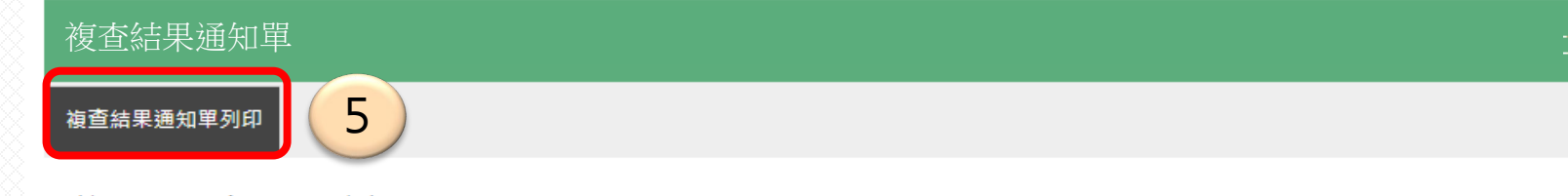

成績單下載列印期限至本年度9月30日止。 為了您日後申請相關考試方便,下載後,請妥善保存,謝謝。